## R-web 資料分析應用:存活分析方法

陳逸萱 副統計分析師

生統 eNews 1-12 期之 R-web 資料分析應用專欄已向大家介紹了 【雲端資料分析暨導引系統】 (R-web, http://www.r-web.com.tw) 中『初 階使用者』的各類分析方法,分析的資料類型包含連續型變數與類別型變 數。在『線性迴歸分析』中,我們可以評估應變數對於連續型結果變數的 影響(如:血壓、BMI);而『邏輯斯迴歸分析』則可用來評估應變數對於 類別型結果變數之影響(主要針對二元變數,如:是否罹病、)。然而,在 研究中,另一種常見的結果變數為『時間變數』,即研究開始到產生我們感 興趣結果的時間長短(Time to event),如:治療後到發生死亡的時間(存 活時間)、疾病復發的時間、燈泡使用壽命等,但實務上受限於研究時間的 限制,以至於我們無法觀察到完整的存活時間,所以在『存活分析』的方 法中,便會先定義"事件變數值"來表示觀察時間是否為存活時間的指標(即 設限指標)。本期的生統 eNews 將跟大家介紹:R-web 裡面存活分析常見的 方法,包含『Kaplan-Meier 存活函數估計』、『兩個(含)以上存活函數的比 較』、『Cox 比例風險模式』。

本系列分析將使用Survival Analysis: A Self-Learning Text [1] 書中的例 子"anderson.dat"[2] 來說明。此資料包含了42位血癌(leukemia)病人, 其中一半接受標準治療(Rx=1),另一半則接受新治療(Rx=0),此研究欲 觀察病人在治療後多久產生復發(Relapse=1),若在研究結束前未發生復 發,則為設限資料(Relapse=0);紀錄產生復發時間或最後觀察時間的時 間變數為Surv(單位為週數);同時,此研究亦記錄了病人的白血球數目 (logWBC)與性別(Sex)變數,資料型態可見下頁【表一】。

| 【表一】: anderson.dat 前五筆資料樣式 |      |      |         |        |        |    |  |  |  |  |  |
|----------------------------|------|------|---------|--------|--------|----|--|--|--|--|--|
| 變數名稱                       | Subj | Surv | Relapse | Sex    | logWBC | Rx |  |  |  |  |  |
| 變數型態                       | 數值   | 數值   | 數值      | 數值     | 數值     | 數值 |  |  |  |  |  |
| 1.                         | 1    | 35   | 0       | 1      | 1.45   | 0  |  |  |  |  |  |
| 2.                         | 2    | 34   | 0       | 1      | 1.47   | 0  |  |  |  |  |  |
| 3.                         | 3    | 32   | 0       | 1      | 2.2    | 0  |  |  |  |  |  |
| 4.                         | 4    | 32   | 0       | 1      | 2.53   | 0  |  |  |  |  |  |
| 5.                         | 5    | 25   | 0       | 1      | 1.78   | 0  |  |  |  |  |  |
|                            |      |      |         | ,<br>, |        |    |  |  |  |  |  |

欲使用R-web的『存活分析』模組,須先將使用者調為「專家使用者」 (如下圖),再開始進行分析。

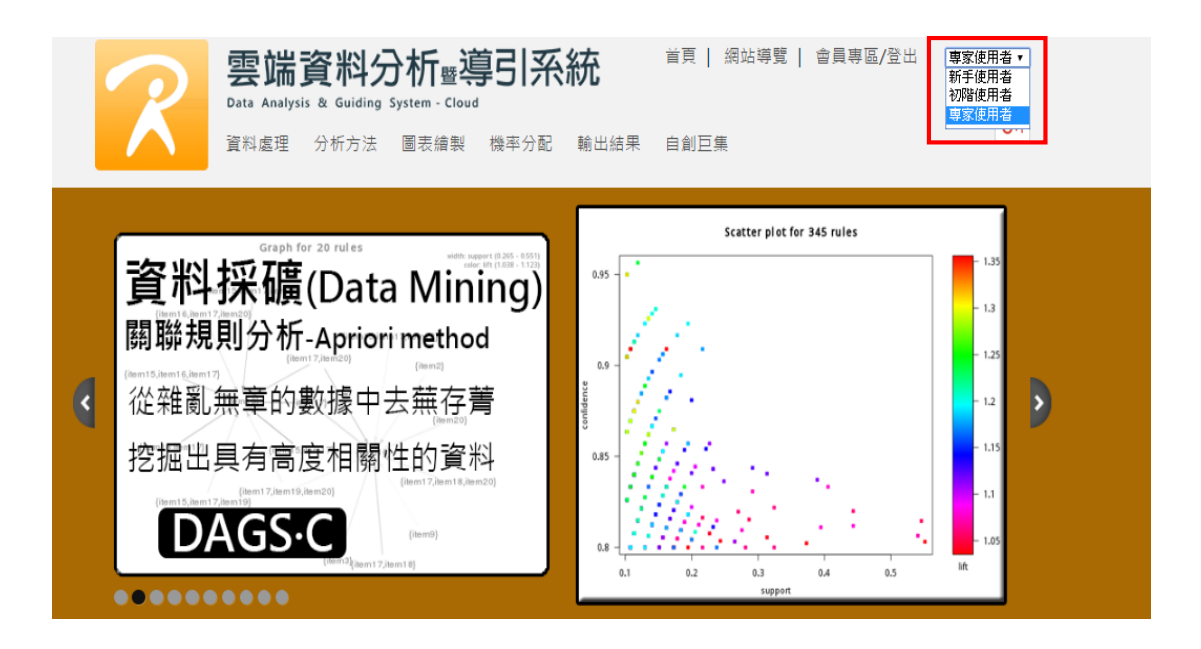

## Kaplan-Meier 存活函數估計(Kaplan-Meier survival function estimation)

當我們想觀察樣本的存活狀況時,即可使用『Kaplan-Meier 存活函數 估計』。此方法的概念是在考量設限資料的狀況下,估計每個時間點的存活 率,將各個時間的存活率同時於一張圖表示,將形成一階梯狀的函數圖形。 以範例資料檔為例,我們想比較標準治療與新治療影響復發與否或復發時 間的快慢,我們便可來繪製 Kaplan-Meier 存活函數圖形來比較兩種治療的 復發時間差異。

在 R-web 主選單中依序點選【分析方法】→【存活分析】→【Kaplan-Meier 存活函數估計】即可進入分析頁面。

| 步驟一:資料匯入                |                                                                                                    |
|-------------------------|----------------------------------------------------------------------------------------------------|
| 選擇要進行分析的資料楢或上傳檔案        | 使用者個人資料檔 ▼ 檢視資料型態(開新視窗)<br>34MB<br>Anderson dat<br>CVD<br>CVD_100<br>CVD_15<br>您所選擇的資料檔為: Anderson_dat |
| 1-题一,杂曲机中               |                                                                                                    |
| 步離_: 診數設定<br>選擇要進行分析的變數 | Subj<br>Sex<br>logWBC<br>Rx<br>Rx<br>▼<br>Relapse                                                      |
| Ĩ                       | 開始分析 進階選項 重新設定                                                                                         |

操作畫面如上圖所示。第一步,先選擇要進行分析的資料檔,點選"使 用者個人資料檔"後選擇"Anderson\_dat"的檔案(須先自行匯入此範例資料), 系統將自動帶出參數設定畫面。在步驟二選擇要進行分析的變數,在此設 定時間變數為"Surv" (Time to event)、事件變數為"Relapse" (是否發 生復發)。最後,點選【進階選項】如下圖,選擇"分組變數"為"Rx",勾 第3頁 選"顯示存活函數估計表"、與繪製"存活函數圖(y)",接著點選【儲存設 定】後即可【開始分析】。

| 進階選項設定:                   |                       |
|---------------------------|-----------------------|
| 設定欲估計之百分 <mark>位數:</mark> | .25, .5, .75          |
| 設定顯著水準α:                  | 0.05                  |
| 選擇分組變數:                   | Rx 🔻                  |
| 選擇信賴區間方法:                 | Log-log 🔻             |
| □ 顯示設限與事件的個數摘             | 要                     |
| ☑ 顯示存活函數估計表               |                       |
| 繪製圖形:                     |                       |
| ☑ 存活函數圖(y)                | □ 累積事件圖(1-y)          |
| □ 累積風險圖(-log(y))          | □ 對數風險圖(log(-log(y))) |
| 圖片解析度                     | ≣<br>600×480          |
| 儲存設定                      | 關閉視窗                  |

下圖為分析結果,左上方可以看到設定的分析變數與相關設定,檢查 沒問題即可往下看分析結果。第一個表格為兩組樣本之復發時間之百分位 數估計值;第二個表格呈現兩組樣本之存活函數估計表,最後一部分即可 看到兩組樣本之存活函數圖。由此我們可觀察血癌病人的新治療組(Rx=0) 的療效比標準治療組好(Rx=1),較不易復發。

|                                                 |                                                                                                    |                                               |                                                         |                                                               |   | 仔沽凼數估計 | - 方 |
|-------------------------------------------------|----------------------------------------------------------------------------------------------------|-----------------------------------------------|---------------------------------------------------------|---------------------------------------------------------------|---|--------|-----|
| 近方法・Kanlan-Meie                                 | ar 存活函數估調                                                                                                    | ŧ+                                            |                                                         |                                                               | L |        |     |
| 料名稱:Anderson d                                  | at                                                                                                    |                                               |                                                         |                                                               |   |        |     |
| 間變數:Surv                                        |                                                                                                    |                                               |                                                         |                                                               |   |        |     |
| 牛變數:Relapse (設)                                 | 艮指標:0)                                                                                                    |                                               |                                                         |                                                               |   |        |     |
| 且變數:Rx (0, 1)                                   |                                                                                                    |                                               |                                                         |                                                               |   |        |     |
| 著水準:0.05                                        |                                                                                                    |                                               |                                                         |                                                               |   |        |     |
| 資區間:Log-log                                     |                                                                                                    |                                               |                                                         |                                                               |   |        |     |
| 算時間:0.342秒                                      |                                                                                                    |                                               |                                                         |                                                               |   |        |     |
|                                                 |                                                                                                    |                                               |                                                         |                                                               |   |        |     |
| 分組變數                                            | 參數                                                                                                    | 估計                                            | 95% 俳<br>95%                                            | 言賴區間<br>6 C.I.                                                |   |        |     |
| 分組變數<br>grouping variable                       | 参數<br>parameters                                                                                                    | 估計<br>estimation                              | 95% 億<br>95%<br>下界                                      | 言賴區間<br>6 C.I.<br>上界                                          |   |        |     |
| 分組變數<br>grouping variable<br><mark>(</mark> Rx) | 參數<br>parameters                                                                                                    | 估計<br>estimation                              | 95% 億<br>959<br>下界<br>Iower                             | 言賴區間<br>% C.I.<br>上界<br>upper                                 |   |        |     |
| 分組變數<br>grouping variable<br>(Rx)               | 参數<br>parameters<br>25 百分位數                                                                                                    | 估計<br>estimation<br>NA                        | 95% 備<br>959<br>下界<br>Iower<br>23                       | 言賴區間<br>6 C.I.<br>上界<br>upper<br>NA                           |   |        |     |
| 分組變數<br>grouping variable<br>(Rx)<br>0          | 参數<br>parameters<br>25 百分位數<br>50 百分位數                                                                                              | 估計<br>estimation<br>NA<br>23                  | 95% 信<br>95%<br>下界<br>lower<br>23<br>13                 | 言賴區間<br>C.I.<br>上界<br>upper<br>NA<br>NA                       |   |        |     |
| 分組變數<br>grouping variable<br>(Rx)<br>0          | 参數<br>parameters<br>25 百分位數<br>50 百分位數<br>75 百分位數                                                                                   | 估計<br>estimation<br>NA<br>23<br>13            | 95% ff<br>959<br>下界<br>lower<br>23<br>13<br>6           | ■頼區間<br>C.I.<br>上界<br>upper<br>NA<br>NA<br>22                 |   |        |     |
| 分組變數<br>grouping variable<br>(Rx)<br>0          | 使數     parameters     25 百分位數     50 百分位數     75 百分位數     25 百分位數                                                                   | 估計<br>estimation<br>NA<br>23<br>13<br>12      | 95% (f<br>959<br>下界<br>lower<br>23<br>13<br>6<br>8      | ■<br>新區間<br>C.I.<br>L界<br>upper<br>NA<br>NA<br>22<br>22<br>22 |   |        |     |
| 分組變數<br>grouping variable<br>(Rx)<br>0          | 砂敷           parameters           25 百分位數           50 百分位數           75 百分位數           25 百分位數           50 百分位數           50 百分位數 | 估計<br>estimation<br>NA<br>23<br>13<br>12<br>8 | 95% (f<br>959<br>下界<br>lower<br>23<br>13<br>6<br>8<br>4 | 新區間<br>6 C.I.<br>止界<br>upper<br>NA<br>22<br>22<br>11          |   |        |     |

#### • 存活函數估計表:

|        |      |                   |              |              |          | 95 % 信 | 賴區間    |
|--------|------|-------------------|--------------|--------------|----------|--------|--------|
| ⑦祖變數   | 時間   | 涉險人數 <sup>I</sup> | 事件人數         | K-M 存活率估計    | 標準差      | 95 %   | 6 C.I. |
| (Rv)   | time | no. at risk       | no. of event | K-M survival | std. err | 下界     | 上界     |
| ((\x)) |      |                   |              |              |          | lower  | upper  |
|        | 6    | 21                | 3            | 0.8571       | 0.0764   | 0.6197 | 0.9516 |
|        | 7    | 17                | 1            | 0.8067       | 0.0869   | 0.5631 | 0.9228 |
|        | 10   | 15                | 1            | 0.7529       | 0.0963   | 0.5032 | 0.8894 |
| 0      | 13   | 12                | 1            | 0.6902       | 0.1068   | 0.4316 | 0.8491 |
|        | 16   | 11                | 1            | 0.6275       | 0.1141   | 0.3675 | 0.8049 |
|        | 22   | 7                 | 1            | 0.5378       | 0.1282   | 0.2678 | 0.7468 |
|        | 23   | 6                 | 1            | 0.4482       | 0.1346   | 0.1881 | 0.6801 |
|        | 1    | 21                | 2            | 0.9048       | 0.0641   | 0.67   | 0.9753 |
|        | 2    | 19                | 2            | 0.8095       | 0.0857   | 0.5689 | 0.9239 |
|        | 3    | 17                | 1            | 0.7619       | 0.0929   | 0.5194 | 0.8933 |
|        | 4    | 16                | 2            | 0.6667       | 0.1029   | 0.4254 | 0.825  |
|        | 5    | 14                | 2            | 0.5714       | 0.108    | 0.338  | 0.7492 |
| 1      | 8    | 12                | 4            | 0.381        | 0.106    | 0.1831 | 0.5778 |
| T      | 11   | 8                 | 2            | 0.2857       | 0.0986   | 0.1166 | 0.4818 |
|        | 12   | 6                 | 2            | 0.1905       | 0.0857   | 0.0595 | 0.3774 |
|        | 15   | 4                 | 1            | 0.1429       | 0.0764   | 0.0357 | 0.3212 |
|        | 17   | 3                 | 1            | 0.0952       | 0.0641   | 0.0163 | 0.2612 |
|        | 22   | 2                 | 1            | 0.0476       | 0.0465   | 0.0033 | 0.197  |
|        | 23   | 1                 | 1            | 0            | NaN      | NA     | NA     |

I:該時間點存活人數

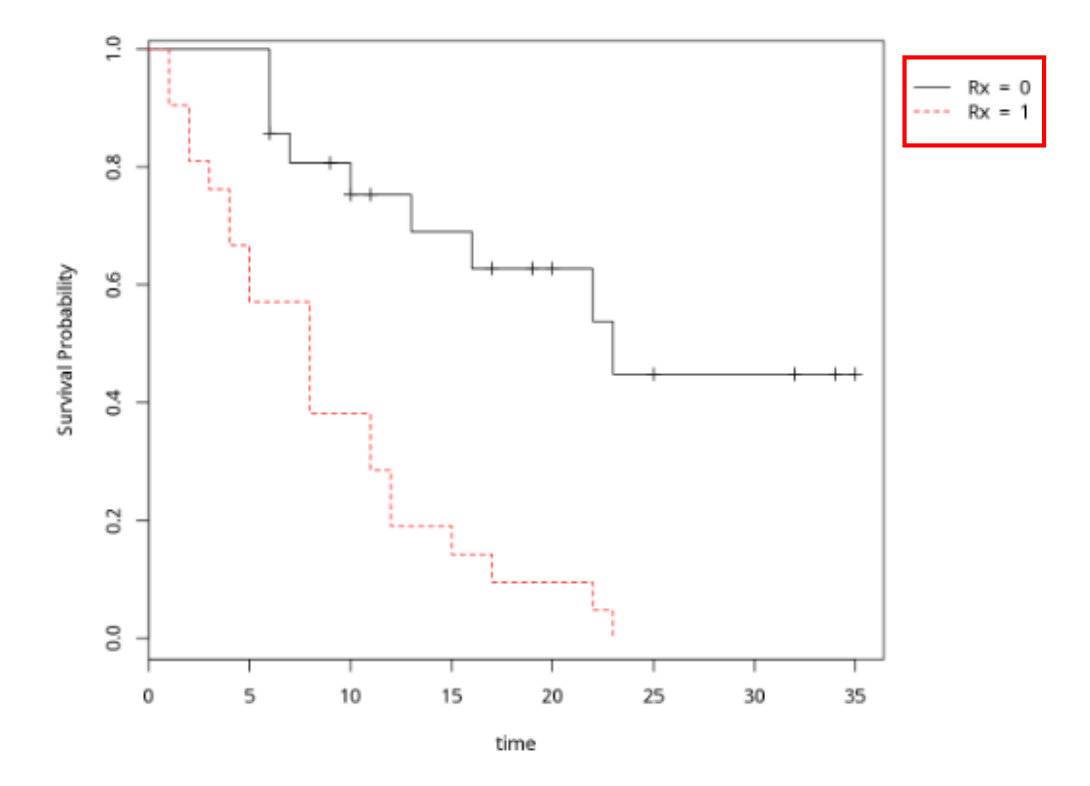

# 兩個(含)以上存活函數的比較(Comparison for two or more survival functions)

先前的『Kaplan-Meier 存活函數估計』可提供一組或多組的樣本存活 函數估計,但並未進一步檢定各組存活函數有無差異。依照本次範例資料, 若想我們檢定標準治療組與新治療組影響復發與否或復發時間的快慢的 存活函數有無差異時,則可直接使用『兩個(含)以上存活函數的比較』的功 能。

在 R-web 主選單中依序點選【分析方法】→【存活分析】→→【兩個 (含)以上存活函數的比較】即可進入分析頁面。

| 步驟一:資料匯入               |                                                      |
|------------------------|------------------------------------------------------|
| 選擇要進行分析的資料檔或上傳檔案       | 使用者個人資料檔 ▼                                           |
| 步驟二:參數設定<br>選擇要進行分析的變數 | Subj<br>Sex<br>logWBC<br><>Surv<br>事件變數<br><>Relapse |
|                        | 分俎髦數<br>r _ <- → Rx                                  |

開始分析 進階選項 重新設定

操作畫面如上圖所示,首先,先選擇要進行分析的資料檔,點選"使 用者個人資料檔"後選擇"Anderson\_dat"的檔案(須先自行匯入此範例 資料),系統將自動帶出參數設定畫面。在步驟二選擇要進行分析的變數, 在此設定時間變數為"Surv"(Time to event)、事件變數為"Relapse"(是 否發生復發),並且選擇欲檢定的分組變數"Rx"。完成後點選【進階選 項】如下圖,在此可選擇欲使用的檢定方法,亦可依據自己需求設定是否

顯示"存活函數估計 表"、與繪製各類存活 函數圖型,【儲存設 定】後即可【開始分 析】。

| 進階選項設定:                                                                                                    |                                                                                                    |
|----------------------------------------------------------------------------------------------------|----------------------------------------------------------------------------------------------------|
| <ul> <li>☑ Log</li> <li>□ Gel</li> <li>□ Pet</li> <li>(必須至少勾選一個方法)</li> <li>□ Hai</li> <li>ρ=</li> <li>(S</li> </ul> | g-Rank檢定<br>han-Wilcoxon檢定<br>co-Wilcoxon檢定<br>rrington-Fleming檢定<br>=0、γ=1<br>(t-) <sup>ρ</sup> * (1-S(t-)) <sup>γ</sup> , 其中ρ, γ ≥ 0) |
| □ 顯示設限與事件的個數摘要                                                                                                    | Į.                                                                                                    |
| □ 顯示存活函數估計表                                                                                                    |                                                                                                    |
| 繪製圖形:                                                                                                    |                                                                                                    |
| ☞ 存活函數圖(y)                                                                                                    | □ 累積事件圖(1-y)                                                                                                    |
| □ 累積風險圖(-log(y))                                                                                                    | □ 對數風險圖(log(-<br>log(y)))                                                                                                    |
| 圖片解析度                                                                                                    | E<br>600×480                                                                                                    |
| 儲存設定                                                                                                    | 關閉視窗                                                                                                    |

下圖為分析結果, 左上方可以看到檢定的變數及相關設定, 檢查沒問 題後即可看分析結果。第一個表格顯示存活函數比較所用的檢定方法的與 檢定結果的 p 值,本分析之虛無假設為兩組存活函數無差異,而 p-值 < 0.0001 表顯著, 拒絕虛無假設, 我們可推論標準治療組與新治療組的復發 狀況達顯著差異, 且由存活函數圖我們可得知血癌病人的新治療組(Rx=0) 的療效比標準治療組好(Rx=1),較不易復發。

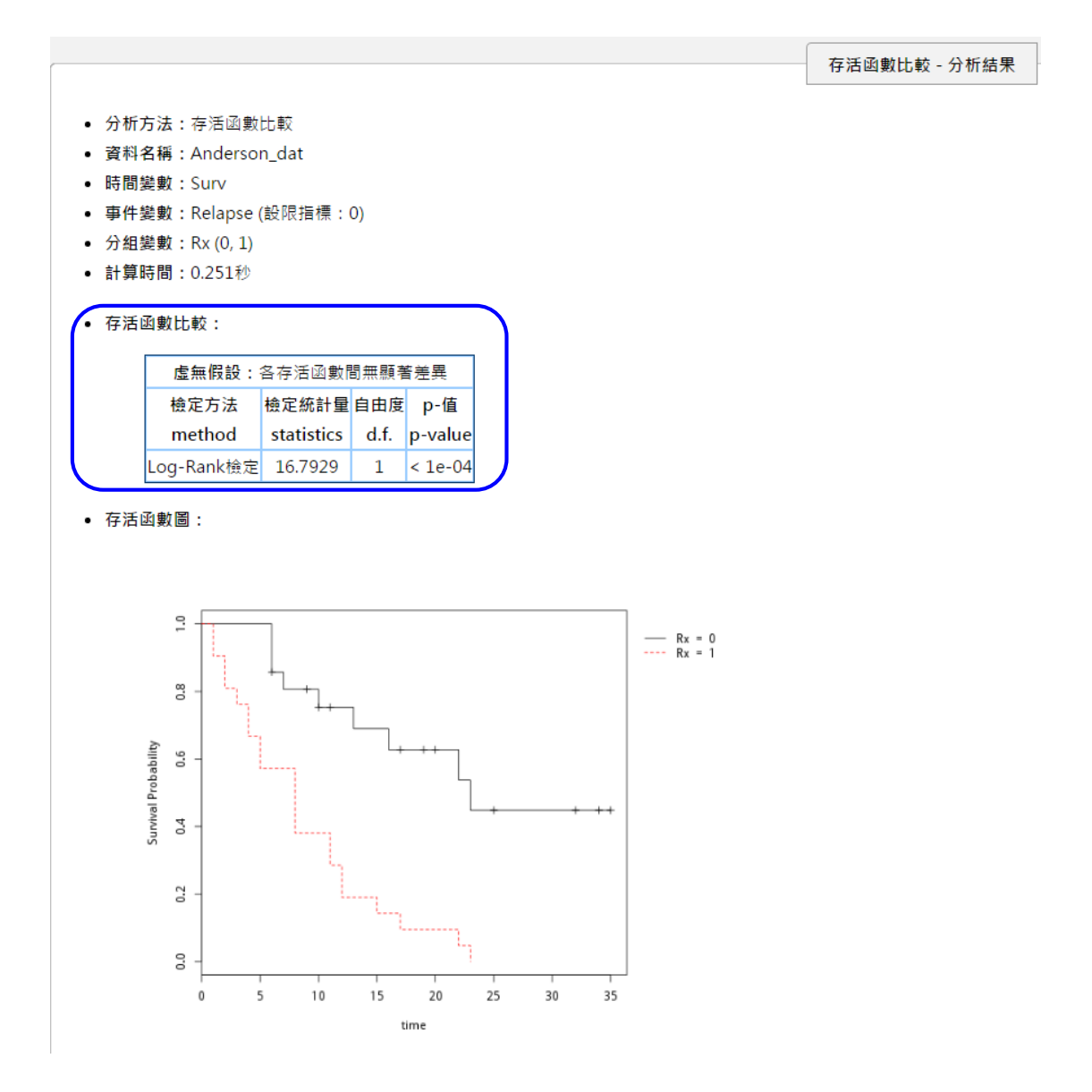

### ➢ Cox 比例風險模式 (Cox proportional hazards model)

前一方法『兩個(含)以上存活函數的比較』雖可檢定存活函數的差異, 但卻無法控制其他干擾因子的影響。依照本次範例資料,若想我們知道在 調整性別與白血球值的影響下,選擇標準治療組與新治療組是否仍會影響 復發時間的快慢,則可使用『Cox 比例風險模式』的功能來建立模型。

在 R-web 主選單中依序點選【分析方法】→【存活分析】→→【Cox 比例風險模式】即可進入分析頁面。

| 步驪一:資料匯入         |                                                                                                    |
|------------------|----------------------------------------------------------------------------------------------------|
| 選擇要進行分析的資料檔或上傳檔案 | 使用者個人資料檔 • 檢視資料型態(開新視窗)<br>34MB<br>Anderson_dat<br>CVD<br>CVD_100<br>CVD_15<br>您所選擇的資料檔為: Anderson_dat |
| 步驟二:參數設定         |                                                                                                    |
| 選擇要進行分析的變數       | Subj * 時間變數<br><> Surv<br>事件變數<br><> Relapse                                                           |
|                  | 共變數(解釋變數)                                                                                              |
| ſ                | 開始分析 進階選項 重新設定                                                                                         |

操作畫面如上圖所示,首先,先選擇要進行分析的資料檔,點選"使 用者個人資料檔"後選擇"Anderson\_dat"的檔案(須先自行匯入此範例 資料),系統將自動帶出參數設定畫面。在步驟二選擇要進行分析的變數, 在此設定時間變數為"Surv"(Time to event)、事件變數為"Relapse"(是 否發生復發),並且選擇欲放入模型的解釋變數"Rx"、"Sex"、" logWBC"。完成後點選【進階選項】如下圖,在此可選擇欲分層的分層變 數(若不進行分層分析則可忽略),亦可依據自己需求設定是否進行"變數 選取"、是否顯示"存活函數估計表"等資訊,另外亦可選擇依照 Cox 比例風 險模式繪製各類存活函數圖型,繪製的圖型可參照各變數的平均值或是使 用者自行給定,在本次分析中,我們嘗試繪出新治療(Rx=0)的女性(Sex=0) 患者,其 logWBC 值為平均值(2.93)的狀況下,所估計出的存活函數圖, 設定好後,點選【儲存設定】後即可【開始分析】。

| 進階選項設定:                    |              |
|----------------------------|--------------|
| 選擇分層變數(須為類別變數):            | 諸選擇▼         |
| 選擇信賴區間計算方法:                | Log log - 陣场 |
| (僅提供無分層變數時使用)              | Log-log V 韩宗 |
| 設定顯著水準α:                   | 0.05         |
| □ 顯示設限與事件的個數摘要             |              |
| ■ 使用AIC法進行變數選取             |              |
| ☑ 顯示模式訊息                   |              |
| ■ 顯示存活函數估計表(基準baseline)    |              |
| □ 顯示存活函數估計表(共變數值=平均數)      |              |
| □ 繪製存活函數圖(共變數值=平均數):       |              |
| ☑ 繪製存活函數圖(共變數值=給定值):       |              |
| ☑ 存活函數圖(y)                 |              |
| □ 累積事件圖(1-y)               |              |
| □ 累積風險圖(-log(y))           |              |
| □ 對數風險圖(log(-log(y)))      |              |
| 依給定變數分組繪圖(須為類別變數): [不分組 ▼] |              |
| 給定值(空日者預設為0):              |              |
| (若愛要未被選入模式中,則該愛要所填紹定值無效)   |              |
| 愛殿 KX : U                  |              |
| 変数 SeX : 0<br>歴史がしていた 2.02 |              |
| 愛到 log WBC ; k.33          |              |
| 圖片解析度                      | E            |
|                            | 0007400      |
| 儲存設定 關閉視窗                  |              |

下圖為第一部份分析結果, 左上方可以看到檢定的變數及相關設定, 檢查沒問題後即可看分析結果。第一個表格顯示 Cox 比例風險模式之參數 估計結果與檢定的 p 值,本次分析結果顯示 Rx 變項的 Hazard Ratio 與其 95%CI 為:4.01(1.64-9.83), 表示在控制性別與白血球值的狀況下, 標準治 療組(Rx=1)相較於新治療組(Rx=0)復發的風險為 4.01 倍, p 值為 0.0023<0.05 達統計上的顯著,意即兩治療組復發的風險達顯著差異,標準 治療組的復發風險較高。第二個表格則呈現模式訊息,可用來判斷本次分 析的 Cox 比例風險模式的解釋能力。

|                  |                              |             |           |       |           |         |         |          |        |        | Cox比例風險模式 - 分析 |
|------------------|------------------------------|-------------|-----------|-------|-----------|---------|---------|----------|--------|--------|----------------|
|                  |                              |             |           |       |           |         |         |          |        | L      |                |
| 析                | 方法:Co>                       | (比例風險模<br>  | 式         |       |           |         |         |          |        |        |                |
| 科名稱:Anderson_dat |                              |             |           |       |           |         |         |          |        |        |                |
| 間變數:Surv         |                              |             |           |       |           |         |         |          |        |        |                |
| 釋                | 變數:Rx,                       | Sex, logWB  | С         |       |           |         |         |          |        |        |                |
| 件                | 變數:Rel                       | apse (設限指   | ≣標:0)     |       |           |         |         |          |        |        |                |
| 著                | 水準:0.0                       | 5           |           |       |           |         |         |          |        |        |                |
| 算日               | 時間:0.2                       | 71秒         |           |       |           |         |         |          |        |        |                |
| 织                | 増ず・                          |             |           |       |           |         |         |          |        |        |                |
| v< 1             |                              |             |           |       |           |         |         |          |        |        |                |
|                  |                              |             |           |       |           |         | 估計值     | 的指數      | Exp(co | oef.)的 |                |
|                  | 變數名稱                         | 係數估計值       | 標準差       | z檢定   | 2統計量      | p值      | (風險     | 比例)      | 95% 信  | 賴區間    |                |
|                  | variable                     | coef. esti. | std. err. | z st  | atistic   | p-value | Exp(    | coef.)   | 下界     | 上界     |                |
|                  |                              |             |           |       |           |         | (Hazaro | d Ratio) | lower  | upper  |                |
| ſ                | Rx                           | 1.3909      | 0.4566    | 3.    | 0459      | 0.0023  | 4.0     | 184      | 1.6419 | 9.8344 | ר              |
|                  | Sex                          | 0.2632      | 0.4494    | 0.    | 5856      | 0.5582  | 1.3     | 01       | 0.5392 | 3.1394 |                |
|                  | logWBC                       | 1.5936      | 0.33      | 4.    | 8292      | < 1e-04 | 4.9     | 215      | 2.5775 | 9.3971 |                |
|                  |                              |             |           |       |           |         |         |          |        |        |                |
| 式                | 訊息:                          |             |           |       |           |         |         |          |        |        |                |
|                  | 模式適合                         | 度(model fi  | tness)    |       |           |         |         |          |        |        |                |
|                  |                              | 檢定方法        | Ę         |       | 統計量       | 自由度     | p值      |          |        |        |                |
|                  | method                       |             |           |       | statistic | d.f.    | p-value |          |        |        |                |
|                  | 概似比檢定(Likelihood ratio test) |             |           | test) | 43.752    | 3       | < 1e-04 |          |        |        |                |
|                  | 華德檢定(Wald test)              |             |           |       | 44.5708   | 3       | < 1e-04 |          |        |        |                |
|                  | 分數(對數                        | セ-秩)檢定(Lo   | og-rank   | test) | 31.74     | 3       | < 1e-04 |          |        |        |                |
|                  | 模式一致                         | 性(Concord   | ance) :   | 0.851 | .3        |         |         |          |        |        |                |
|                  | 模式判定                         | 係數(R-squ    | are) : 64 | .72 % | 5         |         |         |          |        |        |                |

第二部份分析結果可見下圖,由於在我們有在進階選項中,勾選"繪製存活函數圖(共變數=給定值)",在此便會顯示在給定新治療(Rx=0)、女性(Sex=0)、logWBC 值為平均值(2.93)的狀況下,所估計的存活函數估計表以及存活函數圖。

• 存活函數估計表(共變數值=給定值):

|      |                   |              |          |          | 95 % 信賴區關 |        |  |
|------|-------------------|--------------|----------|----------|-----------|--------|--|
| 時間   | 涉險人數 <sup>I</sup> | 事件人數         | 存活率估計    | 標準差      | 95 %      | 6 C.I. |  |
| time | no. at risk       | no. of event | survival | std. err | 下界        | 上界     |  |
|      |                   |              |          |          | lower     | upper  |  |
| 1    | 42                | 2            | 0.9962   | 0.0041   | 0.9685    | 0.9996 |  |
| 2    | 40                | 2            | 0.9911   | 0.0084   | 0.9447    | 0.9986 |  |
| 3    | 38                | 1            | 0.9862   | 0.012    | 0.9259    | 0.9975 |  |
| 4    | 37                | 2            | 0.9748   | 0.0193   | 0.8899    | 0.9945 |  |
| 5    | 35                | 2            | 0.9586   | 0.0276   | 0.8513    | 0.989  |  |
| 6    | 33                | 3            | 0.9255   | 0.0418   | 0.7841    | 0.9757 |  |
| 7    | 29                | 1            | 0.9131   | 0.0469   | 0.7594    | 0.9704 |  |
| 8    | 28                | 4            | 0.8569   | 0.0699   | 0.6475    | 0.9466 |  |
| 10   | 23                | 1            | 0.8338   | 0.0784   | 0.6058    | 0.9362 |  |
| 11   | 21                | 2            | 0.7873   | 0.0946   | 0.5271    | 0.9145 |  |
| 12   | 18                | 2            | 0.7227   | 0.1151   | 0.4276    | 0.8832 |  |
| 13   | 16                | 1            | 0.6836   | 0.1261   | 0.3737    | 0.8633 |  |
| 15   | 15                | 1            | 0.6447   | 0.1363   | 0.3237    | 0.843  |  |
| 16   | 14                | 1            | 0.6047   | 0.1454   | 0.277     | 0.8211 |  |
| 17   | 13                | 1            | 0.5556   | 0.1567   | 0.222     | 0.795  |  |
| 22   | 9                 | 2            | 0.4146   | 0.1851   | 0.0927    | 0.7219 |  |
| 23   | 7                 | 2            | 0.2309   | 0.1931   | 0.0113    | 0.6193 |  |

I:該時間點存活人數

存活函數圖(共變數值=給定值):

∘ 存活函數圖:

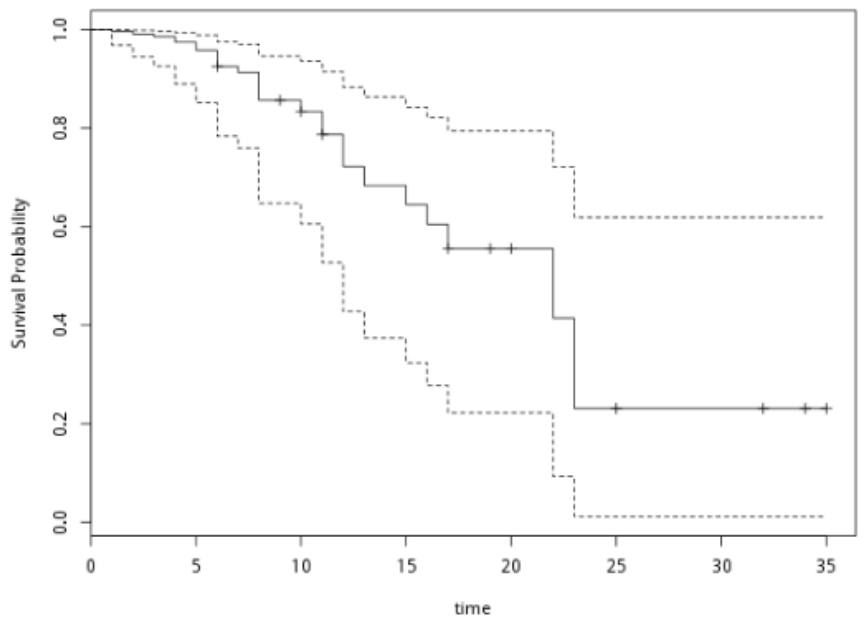

第12頁

本期生統 eNews 的介紹到此告一段落,這次介紹了 R-web 存活分析的 三種功能:Kaplan-Meier 存活函數估計、兩個(含)以上存活函數的比較、 Cox 比例風險模式,希望大家能更加熟悉這些方法的使用時機與操作方式。 存活分析的方法尤其常用於醫學相關領域,若讀者對於這些方法的概念尚 不熟悉,建議先閱讀相關參考書,再實際進行分析。

參考資料

- David G. Kleinbaum, Mitchel Klein (2006), Survival Analysis A Self-Learning Text, 2nd Edition.
- 2. Freireich et al.(1996), *The effect of 6-mercaptopurine on the duration of steroid-induced remissions in acute leukemia*, Blook 21, 699-716